## USA Ultimate How to Pay Your Own Annual Membership Dues

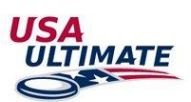

- 1. Log into your USA Ultimate membership account here: <u>https://play.usaultimate.org/members/login/</u>
- 2. Select the "Pay my Dues/USAU Memberships" icon.

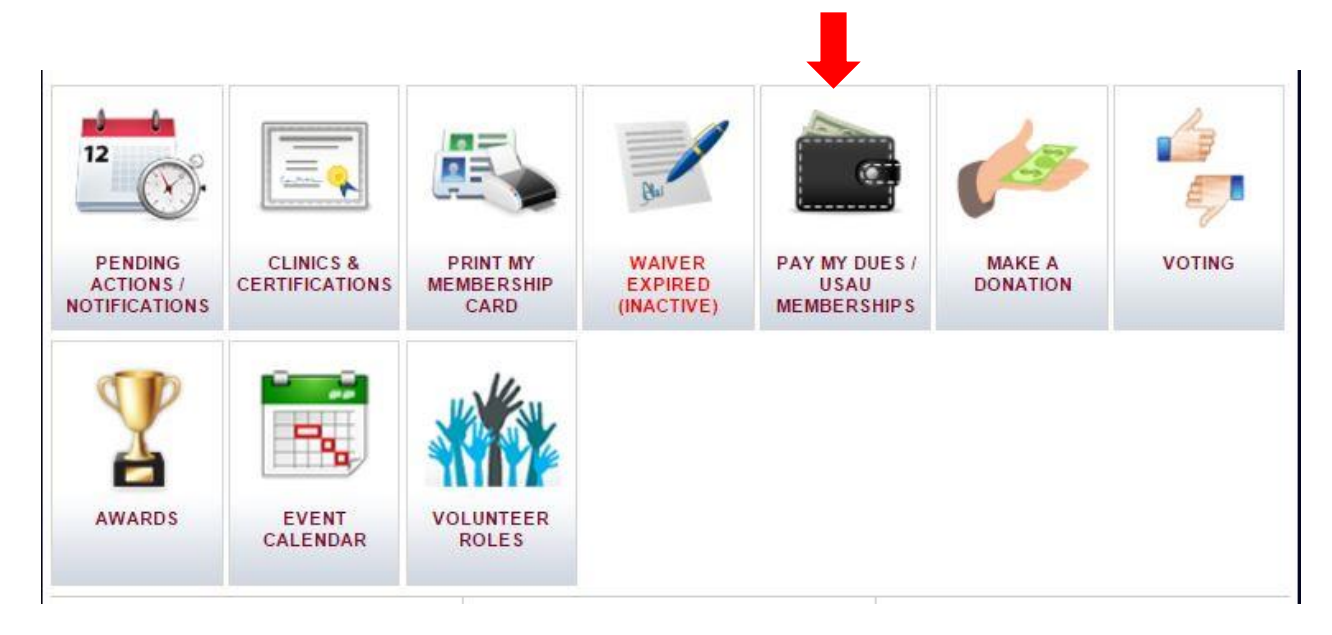

3. Pay for either Team Personnel or Pay for Yourself

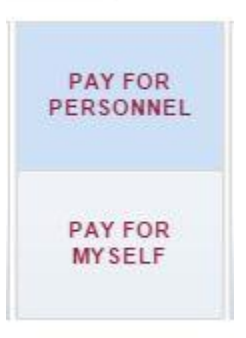

4. Pay for yourself steps:

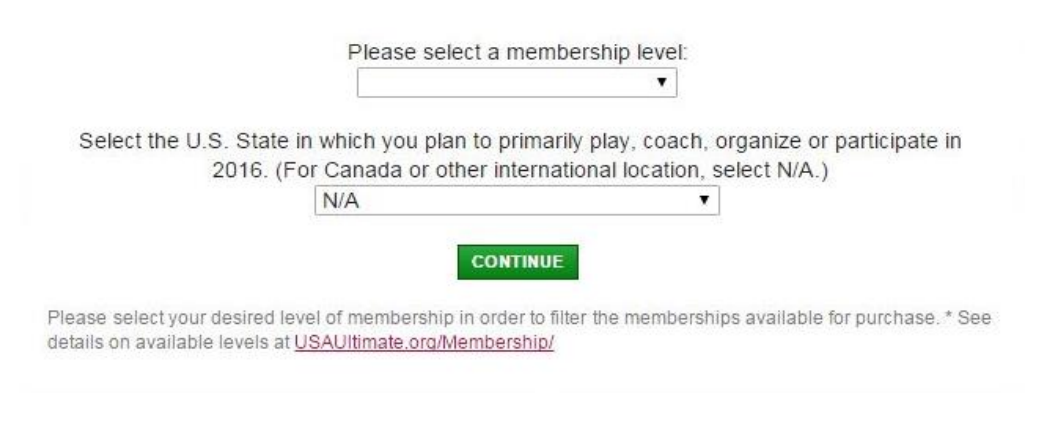

## 5. From the list of available memberships, select your preferred (and eligible) membership level.

| Available Memberships |                                                       |          |  |  |  |  |  |
|-----------------------|-------------------------------------------------------|----------|--|--|--|--|--|
|                       | Membership                                            | Price    |  |  |  |  |  |
|                       | Youth 1 Year You are not eligible for this membership | \$31.00  |  |  |  |  |  |
|                       | Youth Intro You are not eligible for this membership  | \$16.00  |  |  |  |  |  |
|                       | (USAU) College 2 Year                                 | \$90.00  |  |  |  |  |  |
|                       | (USAU) College 3 Year                                 | \$135.00 |  |  |  |  |  |
|                       | (USAU) College 5 Year                                 |          |  |  |  |  |  |
|                       | College 1 Year                                        | \$52.00  |  |  |  |  |  |
|                       | College 2 Year                                        | \$94.00  |  |  |  |  |  |
|                       | College 3 Year                                        | \$141.00 |  |  |  |  |  |
|                       | College 5 Year                                        | \$208.00 |  |  |  |  |  |
|                       | College Intro                                         | \$27.00  |  |  |  |  |  |
|                       | (USAU) Adult 2 Year                                   | \$90.00  |  |  |  |  |  |
|                       | (USAU) Adult 3 Year                                   | \$135.00 |  |  |  |  |  |
|                       | (USAU) Adult 5 Year                                   | \$200.00 |  |  |  |  |  |
|                       | Adult 1 Year                                          | \$52.00  |  |  |  |  |  |
|                       | Adult 1 Year (Staff)                                  | \$0.00   |  |  |  |  |  |
|                       | Adult 2 Year                                          | \$94.00  |  |  |  |  |  |
|                       | Adult 3 Year                                          | \$141.00 |  |  |  |  |  |
|                       | Adult 5 Year                                          | \$208.00 |  |  |  |  |  |
| •                     | Adult Intro                                           | \$27.00  |  |  |  |  |  |
|                       | Lifetime Member                                       | \$900.00 |  |  |  |  |  |

## Additional details about membership levels and eligibly can be found here: http://www.usaultimate.org/membership/benefits.aspx

## 6. Pay for Personnel Steps

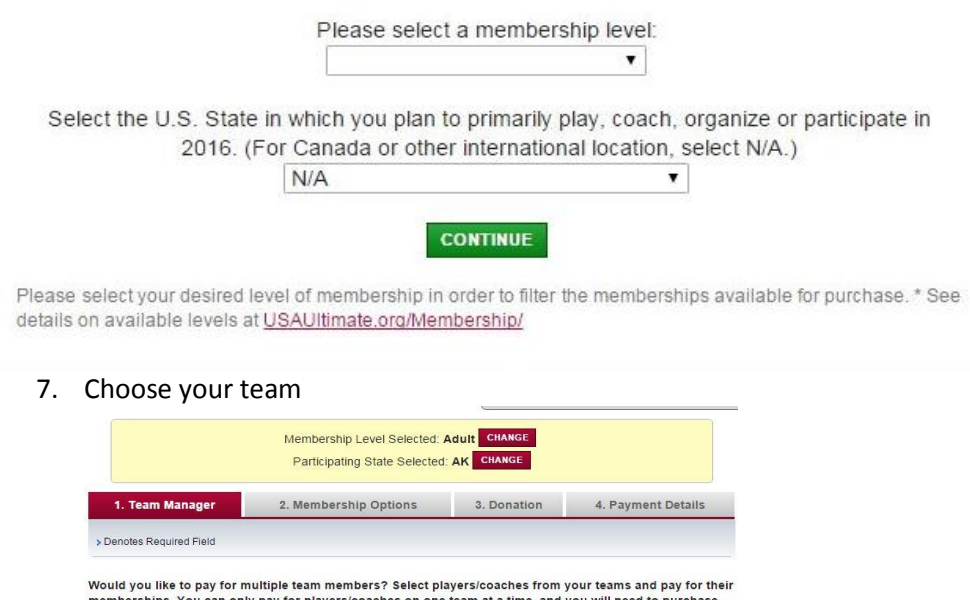

memberships. You can only pay for players/coaches on one team at a time, and you will need to purchase the same membership for all players/coaches (use separate transactions to purchase other membership types). It a player's name is greyed out, they already have a current membership.

| AFDC 12 Days of Christmas                  |  |
|--------------------------------------------|--|
| AFDC Spring Middle School League           |  |
| AFDC Spring Middle School League           |  |
| AFDC YCC Tryout League                     |  |
| AUDA 2016 Winter League                    |  |
| AYU Feb. Lakewood Indoor Hat Tournament    |  |
| OAYU Jan. Lakewood Indoor Hat Tournament   |  |
| OAYU Mar. Lakewood Indoor Hat Tournament   |  |
| OAYU/Denver Boulder Youth Winter Ult. Club |  |
| Buffalo Ultimate Winter League             |  |

- 8. Move Available Players over to Selected Players to pay for specific personnel.
- 9. Select Available Membership option
- 10. For payment, the credit card option is available by selecting the "PayPal Check out" icon.

| STERIOS IN ST            | and the second |             | MANAC          | GE ACCOUNT LOG<br>OU<br>COME BACK, USAU TES |
|--------------------------|----------------|-------------|----------------|---------------------------------------------|
| 1. Membership Op         | tions          | 2. Donation | USA<br>3. Payn | U ACCOUNT ID# 331821<br>Dent Details        |
| > Denotes Required Field |                |             |                |                                             |
| Membership Payment       |                |             |                |                                             |
| Me                       | mbership       |             | Amo            | unt                                         |
| Adult Intro              |                |             |                | \$27.00                                     |
| Donation                 |                |             |                |                                             |
|                          |                |             |                | Amount                                      |
| Donation to USA Ultimate |                |             |                | \$0.00                                      |
| Payment Details          |                |             |                |                                             |
|                          | Item           |             |                | Total                                       |
| Adult Intro              |                |             |                | \$27.00                                     |
| Donation to USA Ultimate |                |             |                | \$0.00                                      |
|                          |                |             | Total          | \$27.00                                     |
|                          |                | Note:       |                | PAY BY CHECK                                |
|                          |                | PROCESS PA  |                | PayPal Check out                            |
|                          |                | Visa   Mast | terCard 1      | he safer, easier way to pay                 |

11. Choose to either log in to make a payment with a PayPal account, or select the "Pay with a credit or debit card" option.

| Your payment summary |                    | Choose a way to pay                                                                                                    |         |  |
|----------------------|--------------------|----------------------------------------------------------------------------------------------------|---------|--|
| escription           | Amount             | T Log in to your PayPal account                                                                                                    | Pay Pal |  |
| SA Ultimate \$2      | timate \$27.00 USD | • Log in to your PayPar account                                                                                                    | Fayra   |  |
| otal: \$2            | 27.00 USD          | Email address Password Log in Problem with login? Problem with login? Pay with a credit or debit card Or simply create a PayPal account Cancel payment and return to USA Ultimate |         |  |

- Annual memberships are valid until December 31<sup>st</sup> of the current year.
- If you have any questions, contact USA Ultimate HQ at <u>info@hq.usaultimate.org</u> or 719-219-8322.